#### はじめに : スマホアプリ(キャッシュレス決済)による取扱

# DSK

### 弊社では、既存のコンビニ本部各社における収納代行に加えて、 スマホアプリ決済事業者との提携およびキャッシュレス決済取扱の推進に取り組んでいます。

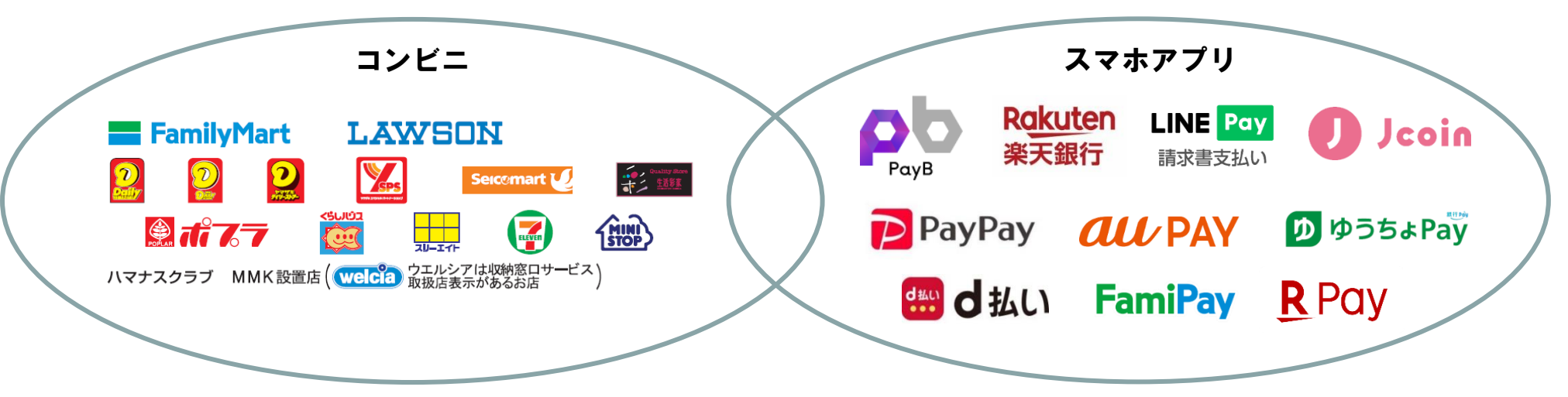

我が国のキャッシュレス支払額及び比率の推移

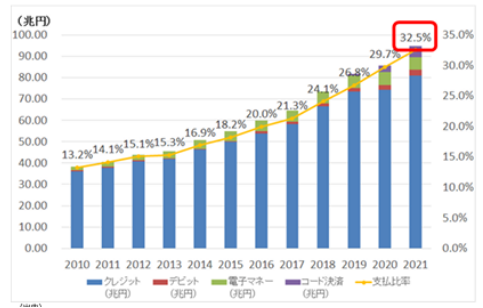

国内キャッシュレス取扱比率は年々伸長 令和3年(2021年): 32.5%

(出典)

経済産業省 商務・サービスグループ キャッシュレス推進室 「2021年のキャッシュレス決済比率を算出しました」 2022年6月

#### 図表 2 キャッシュレス決済手段別のキャッシュレス全体額に占める割合

| Marchen of state | キャッシュ  | レス全体額に     | 增減率2   |        |        |
|------------------|--------|------------|--------|--------|--------|
| 次 消 手段           | 2019 年 | 2020 年     | 2021 年 | 2020 年 | 2021 年 |
| クレジットカード         | 89.7%  | 86.8%      | 85.3%  | 1.4%   | 8.8%   |
| デビットカード          | 2.1%   | 2.5%       | 2.8%   | 25.8%  | 25.1%  |
| 電子マネー            | 7.0%   | 7.0%       | 6.3%   | 4.9%   | -1.1%  |
| コード決済            | 1.2%   | 3.7%       | 5.6%   | 230.0% | 66.3%  |
|                  |        | キャッシュレス全体類 |        | 4.8%   | 10.6%  |

(出典3) 民間最終消費支出(名目):内閣府「国民経済計算(GDP 統計)」 クレジットカード:日本クレジット協会「クレジット関連統計」 デビットカード:日本銀行「法済動向」 電子マネー:日本銀行「電子マネー計数」 コード決済:キャッシュレス推進協議会「コード決済利用動向調査」

#### キャッシュレス決済手段のうち、 コード決済(スマホアプリ)の割合が年々伸長 令和3年(2021年): 5.6%

(出典) 一般社団法人キャッシュレス推進協議会「キャッシュレス・ロードマップ2022」 2022年6月

## いずれのアプリも、コンビニ収納代行と同じ仕様・価格でご利用いただけます。

## 1. <sup>[PayB]</sup>

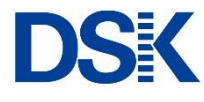

## 払込票に印刷されたバーコードを、スマートフォンにインストールしたPayBアプリで 読み込むことにより、対応する金融機関口座よりお支払いをおこなうサービスです。

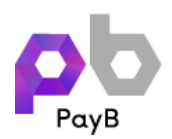

## スマホアプリ名:PayB

#### 提携先:ビリングシステム株式会社

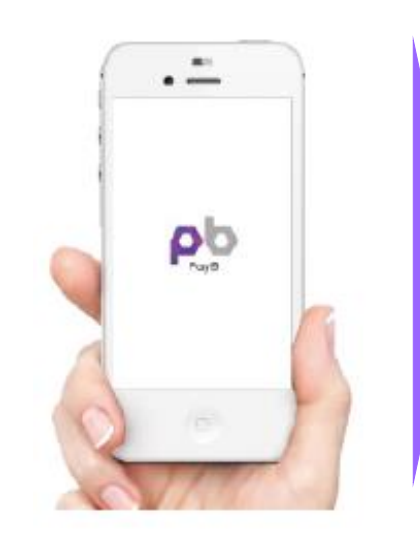

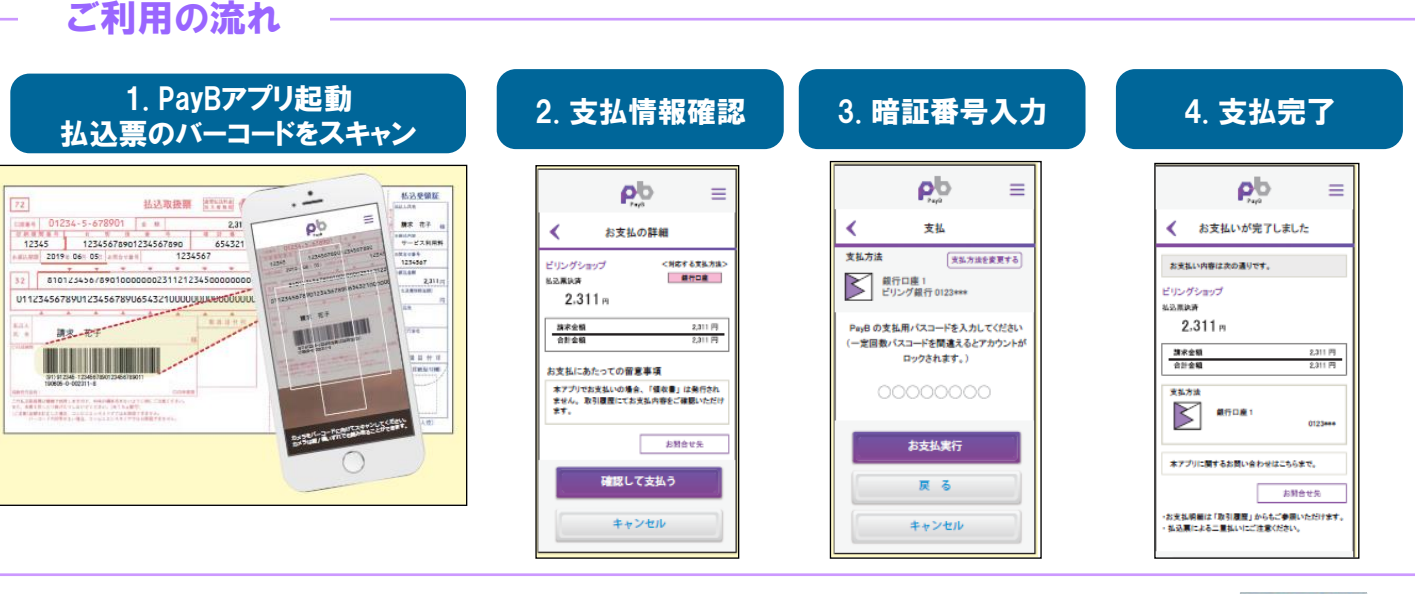

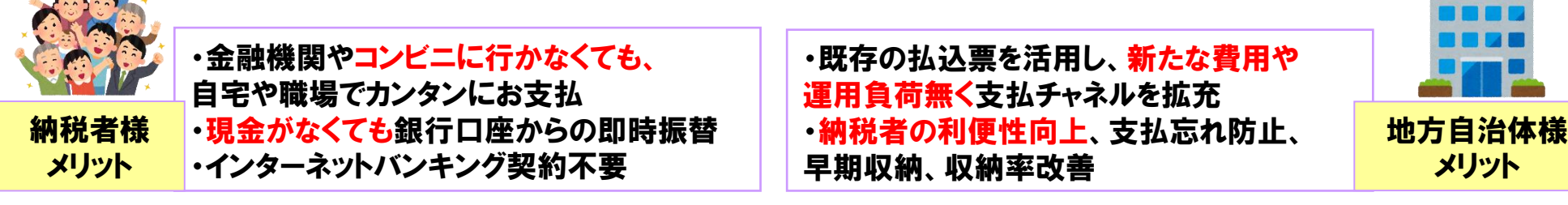

・仕様はコンビニエンスストア収納代行サービスと同様となります(コンビニ本部コード:530)。

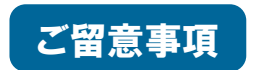

- ・1件あたりの手数料は、現在ご契約中のコンビニ収納の料金と同額でのご提供となります。
- ・お申込後、PayBサイトに自治体名を記載させていただく場合がございます。
- ・銀行Payのうち「ゆうちょPay」アプリは、PayBに対応する払込票の取扱に対応しています。

2.「楽天銀行」(楽天銀行コンビニ支払サービス(アプリで払込票支払))

DSK

### 払込票に印刷されたバーコードを、スマートフォンにインストールした楽天銀行アプリで 読み込むことにより、楽天銀行口座よりお支払いをおこなうサービスです。

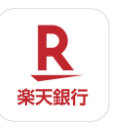

|        | スマホアプリ名:楽天銀行 |                                                                                                    | 提携先:楽天銀行株式会社 |  |  |  |  |
|--------|--------------|----------------------------------------------------------------------------------------------------|--------------|--|--|--|--|
| ①利用者数  |              | 楽天銀行は、インターネット銀行として初めて口座数「700万件」を突破。<br>楽天銀行アプリの累計ダウンロード数は「400万件」を実現。                                                  |              |  |  |  |  |
| ②事前チャー | ジは不要         | 楽天銀行アプリのメニューから簡単に操作でき、楽天銀行口座から直接払込が可能です。<br>いつでもどこでも支払いが可能です。                                                         |              |  |  |  |  |
| ③楽天スーパ | ーポイントを付与     | 支払金額に関わらず、支払1件ごとに楽天スーパーポイント10ポイントが付与されます。<br>※ポイント付与には、事前に楽天会員の情報と楽天銀行の口座情報を連携させる<br>「楽天会員リンク登録(無料)」のエントリーを行う必要があります。 |              |  |  |  |  |

| ()))2470(0.40.1000)                     | ・仕様はコンビニ                                                                                                    | エンスストア収納代行                                                                                                    | サービスと同様となります       | (コンビニ本部コード:83                                                                                                    | 80).                                                                                                    |                                         |
|-----------------------------------------|----------------------------------------------------------------------------------------------------|----------------------------------------------------------------------------------------------------|--------------------|----------------------------------------------------------------------------------------------------|----------------------------------------------------------------------------------------------------|-----------------------------------------|
| ①楽天銀行アプリを<br>ダウンロード<br>(アプリを導入していない方のみ) | <b>②ログイン</b>                                                                                                    | ③アプリメニューを選択                                                                                                    | ④バーコードを読み取る<br>を選択 | ⑤スマホのカメラで<br>バーコード読み取り                                                                                                    | ⑥払込内容確認                                                                                                    | ⑦お客さまの口座から<br>資金引落                      |
|                                         | Rejkuten 楽天銀行           ログインパスワード         ②           ログインパスワード         ③           ロクイン         ③           ロクイン         ③           ロクイン         ③           パスワードあられの方はころら         ④           ① Touch IDでログインする         ④           ④ Touch IDでログインする         ④           ● Touch IDでログインする         ●           ● Touch IDでログインする         ●           ■ Touch IDでログインする         ●           ■ Touch IDでログインする         ●           ■ Touch IDでログインする         ●           ■ Touch IDでログインする         ●           ■ Touch IDでログインする         ●           ■ Touch IDでログインする         ●           ■ Touch IDでログーンする         ●           ■ Touch IDでの 日本の中の (「日本の日本の中の (「日本の日本の中の (「日本の日本の中の (「日本の日本の中の (「日本の日本の中の (「日本の日本の日本の日本の中の (「日本の日本の中の (「日本の日本の日本の日本の日本の日本の日本の日本の日本の日本の日本の日本の日本の日 | SOURDODD-F   Source   Source |                    | 100 0 100 0 0 100 0 100 0 100 0 100 0 100 0 100 0 100 0 100 0 0 0 0 0 0 0 0 | 2020年3日         1000年2014           「楽天銀行コンビニ支払確認           以下の支払いを行いますので、内容をご<br>業家であり、内容を<br>業家であり、内容を<br>業家であり、内容をご<br>変払の者           「加入の内容           「加入の内容           「加入の | 1000 0000 20 00 000 000 000 000 000 000 |

・「什のたりの于致科は、現仕こ类剤中のコノヒー収制の料金と问観でのこ提供となります。

・お申込後、楽天銀行サイトに自治体名を記載させていただく場合がございます。

### 3.「銀行Pay」(ゆうちょPay等)

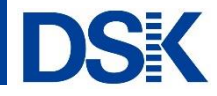

### 払込票に印刷されたバーコードを、スマートフォンにインストールした銀行Pay各行アプリで 読み込むことにより、対応する金融機関口座よりお支払いをおこなうサービスです。

ゆうちょPay

スマホアプリ名:ゆうちょPay ほか

#### 提携先:株式会社ゆうちょ銀行(幹事行)

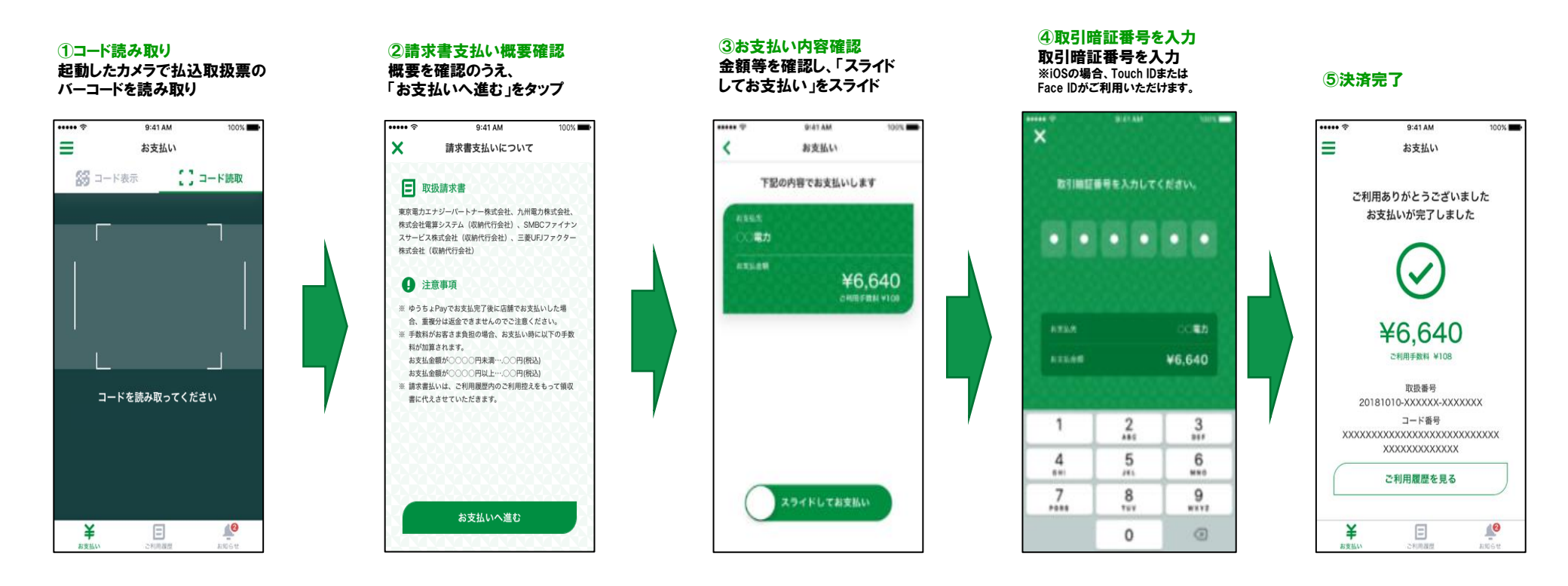

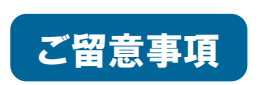

・仕様はコンビニエンスストア収納代行サービスと同様となります。(コンビニ本部コード:840)

・1件あたりの手数料は、現在ご契約中のコンビニ収納の料金と同額でのご提供となります。

・お申込後、各行サイトにご利用可能加盟店として自治体名、お支払い内容を掲載させていただく場合がございます。

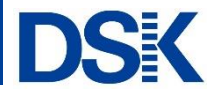

払込票に印刷されたバーコードを、スマートフォンにインストールした「LINE」または「LINE Pay」 アプリで読み込むことにより、事前にチャージされた残高よりお支払いをおこなうサービスです。

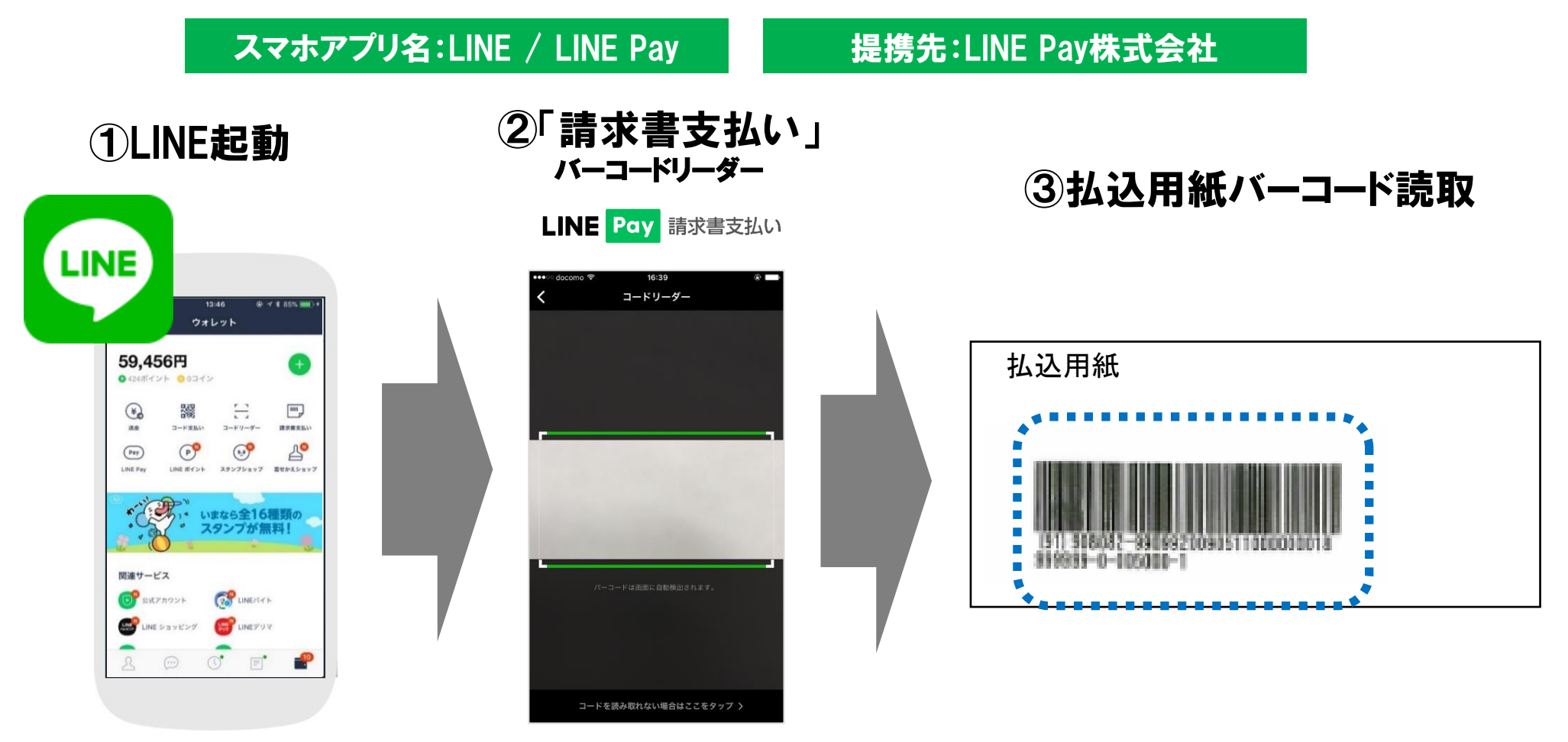

・仕様はコンビニエンスストア収納代行サービスと同様となります(コンビニ本部コード:810)。

・1件あたりの手数料は、現在ご契約中のコンビニ収納の料金と同額でのご提供となります。

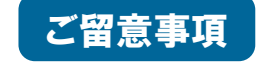

・お申込後、LINE Payサイトに自治体名を記載させていただく場合がございます。

・「チャージ&ペイ方式」による払込に限り、払込金額等に応じたポイント付与が行われます。

5.「PayPay」(PayPay請求書払い)

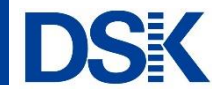

## 払込票に印刷されたバーコードを、スマートフォンにインストールしたPayPayアプリで 読み込むことにより、事前にチャージされた残高よりお支払いをおこなうサービスです。

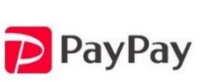

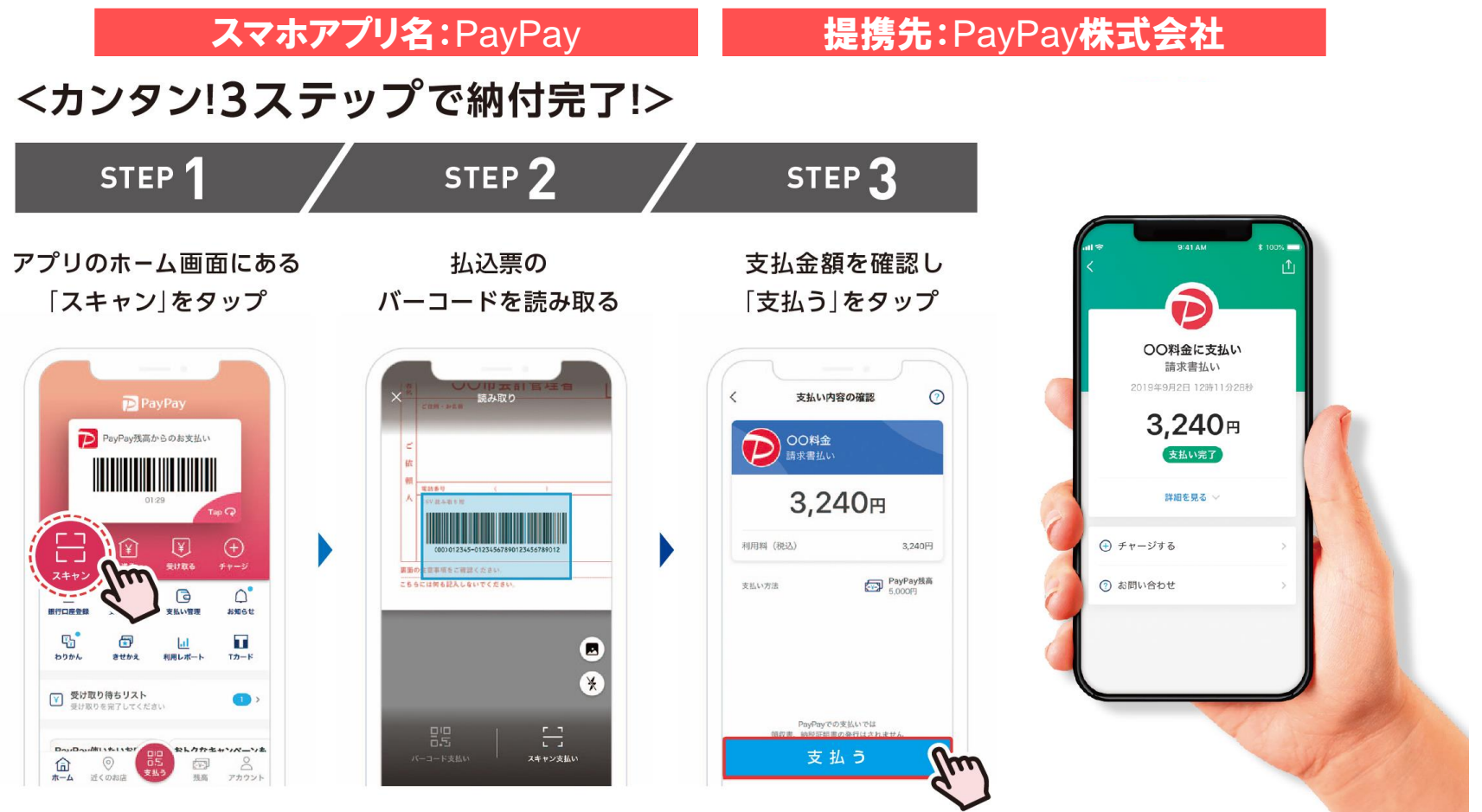

・仕様はコンビニエンスストア収納代行サービスと同様となります(コンビニ本部コード:820)。

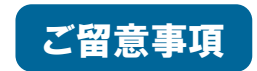

・1件あたりの手数料は、現在ご契約中のコンビニ収納の料金と同額でのご提供となります。

・お申込後、PayPayサイトに自治体名を記載させていただく場合がございます。

・税金、料金と水道料金で取扱条件が異なります。(詳細は11.3 補足・注意事項をご覧ください)

#### 6.「au PAY」(au PAY(請求書支払い))

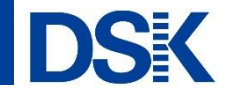

#### 払込票に印刷されたバーコードを、スマートフォンにインストールしたau PAYアプリで 読み込むことにより、事前にチャージされた残高よりお支払いをおこなうサービスです。

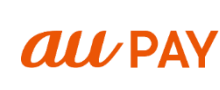

スマホアプリ名:au PAY

#### 提携先:KDDI株式会社

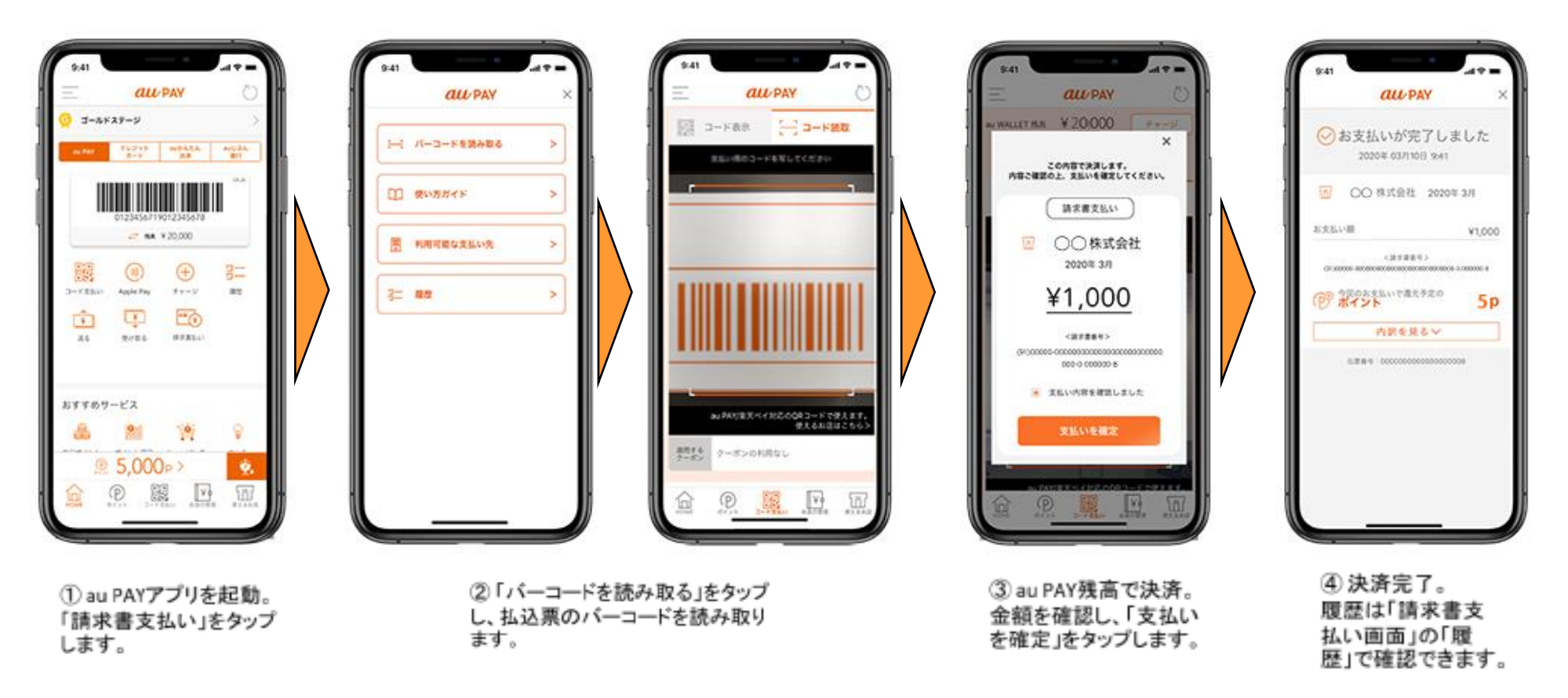

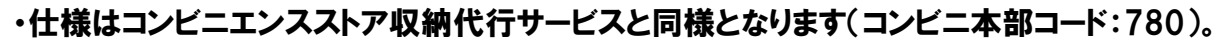

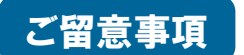

・1件あたりの手数料は、現在ご契約中のコンビニ収納の料金と同額でのご提供となります。

・お申込後、au PAYサイトにご利用可能加盟店として自治体名、お支払い内容を掲載させていただく場合がございます。

7.「J-Coin Pay」アプリ(J-Coin請求書払い)

DSK 払込票に印刷されたバーコードを、スマートフォンにインストールしたJ-Coin Payアプリで J) Jcoin 読み込むことにより、事前にチャージされた残高よりお支払いをおこなうサービスです。 スマホアプリ名: J-Coin Pay 提携先:株式会社みずほ銀行 銀行の送金・決済アプリ J-Coin Paye 請求書のお支払いができます。 ステップ ふテップ ステッフ カメラでパーコードを 請求書払いの 支払内容を確認したら アイコンをタップする 「支払う」をタップ 読み取る 3 2 · -• -• -12.00 1 -1 Y 🗰 主认为容殊部 パーコードを読み組る O Joola c ∖ 支払い簡単 / NUMBER 914.0 ¥30,000 334-01100 ¥50,000 156,818 ○ # # - 0' 1-ColeRel (+) 9 %-9 3ステップ 1100000 ・開発者(知道用)の内容に用一てあることをご用 節の上、あ思るいくだけい。 œ ·PARTICIPAL INC. BURCHEUMER 教行されません、 公開ち場合は知ら手段でお支払い ください、自らいや知ら、10わけ1 第回でご知道 σOK! 4.00 KM ・お油油人、長によって、古田さま治師手数和が加速 フルム地を利用ります。 B2850 ・お田山へ売了街谷、銀橋してお田山へられた場合 ່ວົບເຫດ້ など、その簡単のいか人を問わず高者できませんの てご注意くせない 使いた(語句の大変) = 5 题 請求者 (法法罪) ルバーコードを読み取りくだ \_\_\_\_\_ 304

・仕様はコンビニエンスストア収納代行サービスと同様となります(コンビニ本部コード:750)。

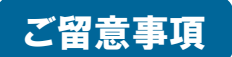

・1件あたりの手数料は、現在ご契約中のコンビニ収納の料金と同額でのご提供となります。

・お申込後、J-Coin Payサイトにご利用可能加盟店として自治体名、お支払い内容を掲載させていただく場合がございます。

#### 8.「d払い」アプリ(d払い請求書払い)

#### 払込票に印刷されたバーコードを、スマートフォンにインストールしたd払いアプリで 読み込むことにより、事前にチャージされた残高よりお支払いをおこなうサービスです。

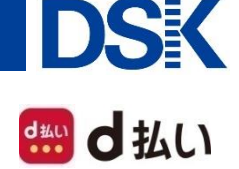

#### スマホアプリ名:d払い

#### 1.d払いアプリから 2.「はじめる」をタップ 4.「支払う」をタップ 3.バーコード読み取り 「請求書払い」をタップ 5. 支払完了 ••••• docomo 9:41 AM 100% docom 9:41 AM 100% Ⅲ 見せる ⊖ 読み取る 請求書払い $\times$ 請求書払い d払い残高 お支払い完了 X d 払い 9,999,999 夕電気 鼹 ≬ ガス お支払い確認 ご利用ありがとうございました 10000 ◊ 水道 払 込 取 扱 ◯ 税金 0000電力 ポイント利用 〇〇〇〇電力 dポイント残高 コンビニ で お支払いください 1,210 P OFF ON 0000電力 5.400円 2017年12月31日(月)12時41分 うち期間・用途限定 電気・ガス料金などの公共料金の請求書をコードリーダ で読み取り、d払いで代金をお支払いすることができま 請求金額 5,400円 FIE ¥E 닯 す。 5.400m 手数料 住所等非表示払込書(払込人住所は非表示にしてお ※支払い可能な事業者についてはこちらをご確認くださ 消費税 つかえる キャンペーン 本利田園園 お店 お支払い方法:d払い残高からのお支払い 雷算 太郎 槌 ご利用上の注意 DSK 電算システム 閉じる へ コード 2205230100 ・請求書払いは「d払い残高からのお支払い」でのみお この金額でお支払いします。 9 (B) お支払い内訳 支払い可能です。 よろしいですか? (ご利用にはd払い口座の開設が必要になります) 5.400円 請求金額 300.000円以下のお支払いが可能です。 主な機能 手数料 ・お支払いはdポイント利用、付与の対象外です。 (91)550056-9990122052301000 999999-0-005400-3 支払う ・d払いのお支払いでは領収書は発行されません。 消費税 Pa P ¥, 87 決済完了時の通知メールまたは取引履歴によりお支払 ※本アプリでお支払いの場合、「領収書」は発行されま いの証明となります。 dポイントを 送金 受け取る 出金 キャンセル せん。決済履歴にてお支払い内容をご確認いただけま 送る す。 B **\***\_\_\_ 1 獲得予定dポイント内訳 🕗 次回から表示しない 請求書払い ポイント投資 マイナポイント ※条件により上記の獲得dポイントが変更になる可能性 読み取りにくい場合は、少し遠ざけてください。 があります。詳しくは各キャンペーンページをご確認く はじめる ださい。 dボイント カード 日日 支払う ポイント獲得履歴へ 8 m 鼠 $\odot$ 決済委号:9876-5432-1987-6543-2109-87 メッセージ アカウント **予約**,注文

提携先:株式会社NTTドコモ

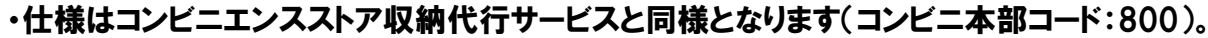

・1件あたりの手数料は、現在ご契約中のコンビニ収納の料金と同額でのご提供となります。

・お申込後、d払いサイトにご利用可能加盟店として自治体名、お支払い内容を掲載させていただく場合がございます。

ご留意事項

#### 9.「FamiPay」アプリ(FamiPay請求書支払い)

#### 払込票に印刷されたバーコードを、スマートフォンにインストールしたFamiPayアプリで 読み込むことにより、事前にチャージされた残高よりお支払いをおこなうサービスです。

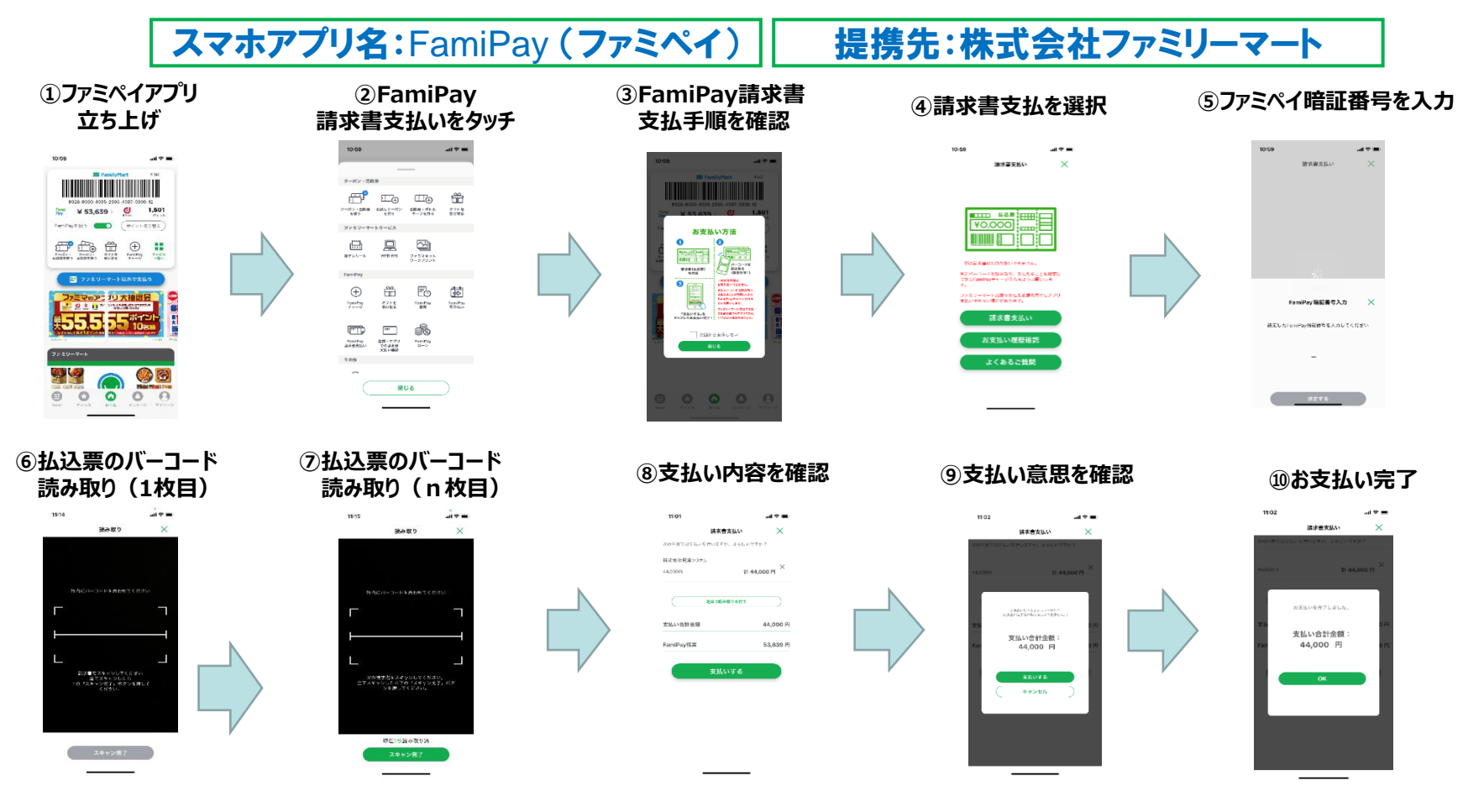

・本アプリでは、ファミリーマート店舗のひとつとして収納データが配信されます。

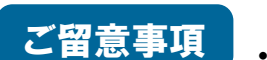

(コンビニ本部コード:030、店舗コード:0190112 / 0190137)

・1件あたりの手数料は、現在ご契約中のコンビニ収納の料金と同額でのご提供となります。

・お申込後、FamiPayサイトにご利用可能加盟店として自治体名、お支払い内容を掲載させていただく場合がございます。

DSK

FamiPay

#### 10.「楽天ペイ」アプリ(楽天ペイ(請求書払い))

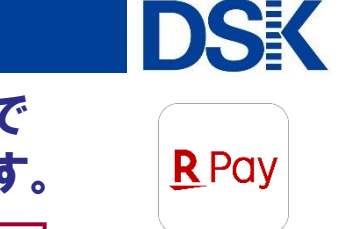

払込票に印刷されたバーコードを、スマートフォンにインストールした楽天ペイアプリで 読み込むことにより、事前にチャージされた残高よりお支払いをおこなうサービスです。

スマホアプリ名:楽天ペイ 提携先:楽天ペイメント株式会社

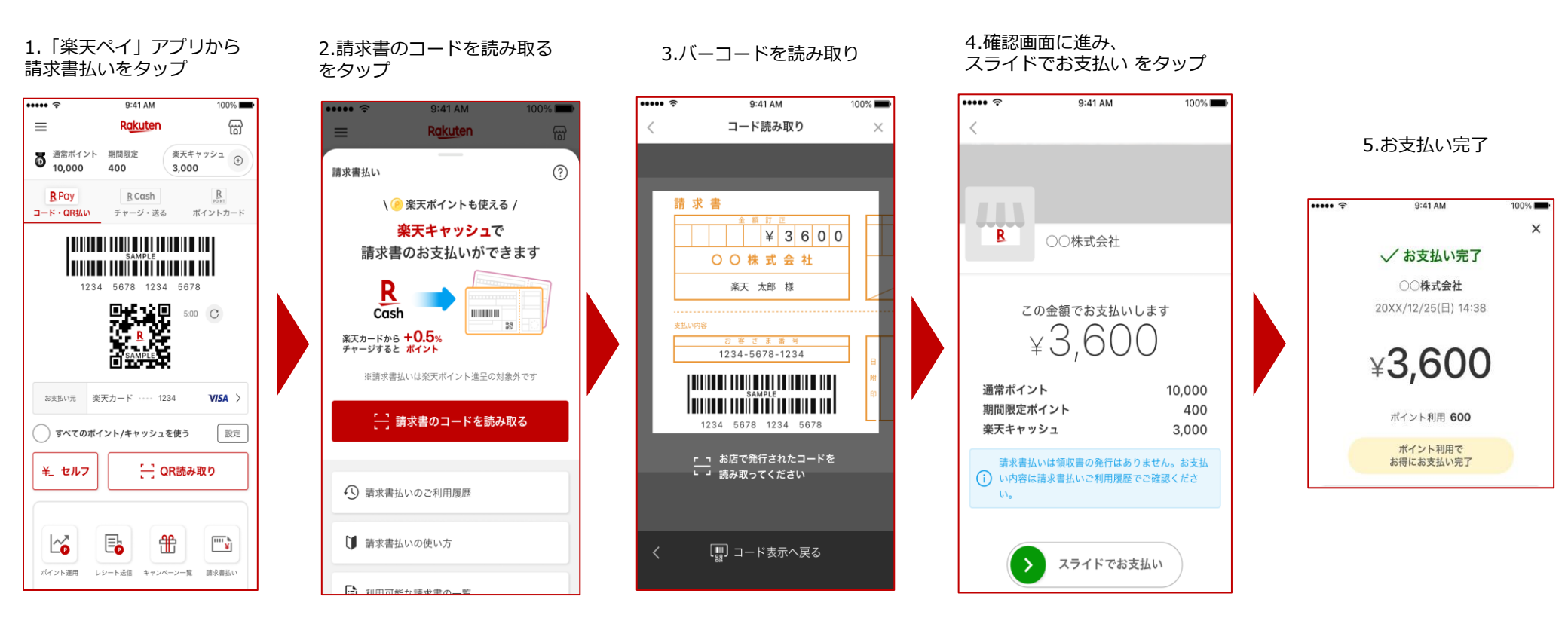

・仕様はコンビニエンスストア収納代行サービスと同様となります(コンビニ本部コード:700)。

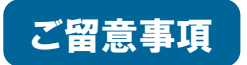

・1件あたりの手数料は、現在ご契約中のコンビニ収納の料金と同額でのご提供となります。

・お申込後、楽天ペイサイトにご利用可能加盟店として自治体名、お支払い内容を掲載させていただく場合がございます。

## 11. 各アプリの比較

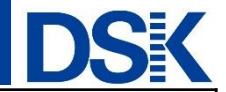

| サービス名            |                                   | 提供会社                 | 支払資金                                                                                             | 支払方法                             | ポイント利用                                           | ポイント付与                                                   | 支払い可能金額                                                                             |
|------------------|-----------------------------------|----------------------|--------------------------------------------------------------------------------------------------|----------------------------------|--------------------------------------------------|----------------------------------------------------------|-------------------------------------------------------------------------------------|
| Раув             | РауВ                              | ビリングシステム<br>株式会社     | 銀行口座<br>リアルタイム口座振替                                                                               | PayBアプリ・<br>ゆうちょPayアプリで<br>払込票読込 | なし                                               | なし                                                       | 1~300,000円<br>※コンビニ支払可能金額と同様                                                        |
| <b>尺</b><br>楽天銀行 | 楽天銀行コンビニ<br>支払サービス<br>(アプリで払込幕支払) | 楽天銀行<br>株式会社         | 楽天銀行口座<br>リアルタイムロ座振替                                                                             | 楽天銀行アプリで<br>払込票読込                | なし                                               | あり<br>楽天スーパーポイント付与<br>※楽天銀行<br>「ハッビーブログラム」<br>の事前登録が必要です | 1~300,000円<br>※コンビニ支払可能金額と同様                                                        |
| ゆうちょPay          | 銀行Pay<br>(ゆうちょPay等)               | 株式会社<br>ゆうちょ銀行<br>ほか | 「銀行Pay」参加行<br>リアルタイムロ座振替                                                                         | 各銀行Payアプリで<br>払込票読込              | なし                                               | なし                                                       | アプリによって<br>異なります<br>※「補足・注意事項」をご参照ください                                              |
| LINE Pay  藤沢書支払い | LINE Pay<br>請求書支払い                | LINE Pay<br>株式会社     | LINE Pay残高<br>(チャージ方式)<br><sup>【主なチャージ方法】</sup><br><sup>銀行口座</sup> セブン銀行ATM<br>チャージ&ペイ           | LINE / LINE Pay<br>アプリで払込票読込     | あり                                               | なし                                                       | 【税・料】<br>1~300,000円<br><sup>※コンビニ支払可能金額と同様</sup><br>【水道】<br>1~49,999円               |
| PayPay           | PayPay<br>請求書払い                   | PayPay<br>株式会社       | PayPay残高<br>(チャージ方式)<br>(主なチャージ方法)<br>銀行口座 セブン銀行ATM<br>PayPayカード                                 | PayPayアプリで<br>払込票読込              | なし                                               | なし                                                       | 1~300,000円<br>※コンビニ支払可能金額と同様<br>※アプリの1日の残高<br>支払い上限は50万円まで<br>1か月の支払い上限は<br>200万円まで |
| au Pay           | au PAY<br>(請求書支払い)                | KDDI<br>株式会社         | au PAY残高<br>(チャージ方式)<br>(主なチャージ方法)<br>現金 セブン銀行ATM<br>クレジットカード auかんたん決済<br>aulごぶん銀行 au PAYスマートローン | au PAYアプリで<br>払込票読込              | <b>あり</b><br>※au WALLET<br>ポイントを<br>au PAYの残高に交換 | なし                                                       | 1~300,000円<br>※コンビニ支払可能金額と同様                                                        |
| Jcoin            | J-Coin<br>請求書払い                   | 株式会社<br>みずほ銀行        | J-Coin Pay残高<br>(チャージ方式)<br>銀行口座からのチャージ                                                          | J-Coin Payアプリで<br>払込票読込          | なし                                               | なし                                                       | 1~300,000円<br>※コンビニ支払可能金額と同様                                                        |
| 豊め払い             | d払い<br>請求書払い                      | 株式会社<br>NTTドコモ       | d払い残高<br>(チャージ方式)                                                                                | d払いアプリで<br>払込票読込                 | なし                                               | なし                                                       | 1~300,000円<br>※コンビニ支払可能金額と同様                                                        |
| FamiPay          | FamiPay<br>請求書支払い                 | 株式会社<br>ファミリーマート     | FamiPay <b>残高</b><br>(チャージ方式)                                                                    | FamiPayアプリで<br>払込票読込             | なし                                               | なし                                                       | 【税·料】<br>1~100,000円<br>【水道】<br>1~300,000円                                           |
| <b>R</b> Pay     | 楽天ペイ<br>(請求書払い)                   | 楽天ペイメント<br>株式会社      | 楽天ペイ残高<br>(チャージ方式 )                                                                              | 楽天ペイアプリで<br>払込票読込                | あり<br>※水道のみ<br><sub>*天スーバーポイント</sub>             | なし                                                       | 1~300,000円<br>※コンビニ支払可能金額と同様                                                        |